| Fédération Française<br>de Tir à l'Arc                                              | ≣ Q ~                                                                                             |                                                                                                    | ٹ<br>12                                                                                                    |
|-------------------------------------------------------------------------------------|---------------------------------------------------------------------------------------------------|----------------------------------------------------------------------------------------------------|----------------------------------------------------------------------------------------------------|
| SAISON                                                                              | Accueil                                                                                           |                                                                                                    | 🚨 Mon profil 🗸                                                                                                    |
| 2025                                                                                |                                                                                                   |                                                                                                    |                                                                                                    |
|                                                                                     | $\odot$                                                                                           |                                                                                                    | /1                                                                                                    |
|                                                                                     |                                                                                                   |                                                                                                    |                                                                                                    |
|                                                                                     | BIENVENUE SUR LE NOUVEAU PO                                                                       | RTAIL FEDERAL !                                                                                                    | 🗄 🖌 📑 🖪                                                                                                    |
| in structures                                                                       | CONTACTS FEDERATION Demandes : ffta@ffta.fr                                                       |                                                                                                    | Mon Club Saisie licences Saisie ATP                                                                                            |
| Personnes                                                                           | <ul> <li>Licences, Affiliations, Aide à la cor</li> <li>Calendrier, inscription épreuv</li> </ul> | nnexion:support.licences@ffta.fr<br>e : support.calendrier@ffta.fr (pour les annulations ou                                  |                                                                                                    |
| E Licences                                                                          | > modifications : rendez-vous sur<br>Assurances : support.assurances(                             | le module calendrier pour faire la demande en ligne)<br>@ffta.fr                                                             | Demande de t Saisie Manife                                                                                                    |
| Titres ATP                                                                          | > Classements, Résultats, Scores, G<br>Cartographie : ffta@ffta.fr                                | estion Sportive : support.classements@ffta.fr                                                                                |                                                                                                    |
| Lieux de pratique                                                                   | L'accès aux modules SPORTIF, CAI<br>cliquant ici https://extranet.ffta.fr/                        | LENDRIER, FORMATION et LABELS se fait en<br>ou via l'icône disponible en pied de page "autres modules                        | 65 ~                                                                                                    |
| Extractions                                                                         | >                                                                                                 |                                                                                                    | N-1 : 21 licences Evolution du nombre de<br>N-1 : 21 licences à la même licences annuelles<br>période                          |
| Gestion des Récompenses                                                             | > Polouez lo dófi de le rente                                                                     | ráo avec Factor I                                                                                                    |                                                                                                    |
| Documents                                                                           | Relevez le dell de la rentr                                                                       | ee avec caston !<br>cette période où l'achat de matériel sera indispensable pour                                             | 16 ~ ~ •                                                                                                    |
| St Formations                                                                       | > accuei<br>la fédé                                                                               | illir les nouveaux pratiquants dans les meilleures conditions,<br>ration et Easton souhaitent faire profiter les clubs d'une | Nouveaux licenciés à<br>Ia même période                                                                                        |
| • • • • • • •                                                                       | opérat                                                                                            | ion unique.                                                                                                    |                                                                                                    |
| <ul> <li>♀ Lieux de pratique ② IΞ I</li> <li>Q Correspondance : Au siège</li> </ul> | istes 💡 Labels / Certifications 👔                                                                 | ₩ Commandes ⓒ Comptabilité @@@?      M                                                                                       | fanifestations no Logs                                                                                                    |
| 0                                                                                   | 3                                                                                                 | 4 Nom court de la structure                                                                                                  | 5                                                                                                    |
|                                                                                     | 2                                                                                                 | Statut Juridique                                                                                                    | Association<br>Voir les informations juridiques >                                                                              |
| mail@mon-club.fr                                                                    |                                                                                                   | Adresse du siège                                                                                                    |                                                                                                    |
| Bureau Exécutif                                                                     | Q                                                                                                 | Téléphone                                                                                                    |                                                                                                    |
| Président                                                                           |                                                                                                   | Téléphone Mobile                                                                                                    |                                                                                                    |
| Trésorier                                                                           |                                                                                                   | Téléphone Mobile Secondaire                                                                                                  |                                                                                                    |
| Secrétaire général                                                                  |                                                                                                   | Adresse e-mail                                                                                                    |                                                                                                    |
| •                                                                                   |                                                                                                   | Adresse e-mail secondaire                                                                                                    |                                                                                                    |
| Disciplines proposées                                                               | ľ                                                                                                 | Site internet                                                                                                    |                                                                                                    |
| PARA-TIR À L'ARC<br>TIR BEURSAULT                                                   |                                                                                                   | Hiérarchie                                                                                                    | Fédération Française de Tir à l'Arc     GR3 COMITE REGIONAL PROVENCE ALPES COTE D'AZUR     B0000 COMITE DEPARTEMENTAL VAUCLUSE |
| TIR NATURE                                                                          |                                                                                                   | Parution sur le site internet fédéral                                                                                        | Oui                                                                                                    |
| TIR EN CAMPAGNE                                                                     |                                                                                                   | Parution sur les sites des partenaires de la FFTA                                                                            | Non                                                                                                    |
| TIR À 16M                                                                           |                                                                                                   | Dernière modification : il y a 1 an                                                                                          |                                                                                                    |

Les mails contenant les liens pour le vote électronique seront adressées à l'adresse de contact renseignée dans votre espace dirigeant. Pour vérifier cette adresse :

- Une fois connecté sur l'espace dirigeant , cliquez sur « Mon Club » (1)

- Vérifier l'adresse mail de contact (2)

-

- Par défaut, l'adresse du correspondant est celle de la structure (3), vous pouvez modifier la personne en cliquant sur le bouton «Modifier» (4)
  - Si l'adresse mail de la structure est incorrecte, il faut réaliser la modification en cliquant sur le bouton «Modifier» (5) dans les informations générales.

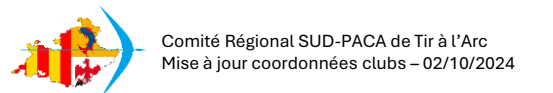

| Matistiques       | i Informations | S Affiliations 2025         | Licences 65        | Titres ATP 🕕 | <b>⇄</b> Transferts | instances      | lacktriants & |
|-------------------|----------------|-----------------------------|--------------------|--------------|---------------------|----------------|---------------|
| Lieux de pratiq   | ue 🗿 🗄 Listes  | s 💡 Labels / Certifications | Commande           | es 💿 Comptal | pilité 0,00€        | Manifestations | 🔊 Logs        |
|                   | NS GÉNÉRALES   |                             |                    |              | ADRESSE DU SIÈ      | ÈGE            |               |
| Nom de la Structu | re *           |                             | Nom court de la St | ucture *     | Bâtiment            |                | E             |
| Adresse E-mail    | non-club.fr    | <b>←</b> 1                  |                    |              | N° Voie             | Type Voie      |               |

- Modifier votre adresse dans le champ « Adresse E-mail » (1) et cliquez sur enregistrer en bas de la page.
- L'adresse est maintenant modifiée sur la page de votre structure.

Pour vérifier votre nombre de licenciés N-1, qui sera le nombre de voix pour le vote:

| Lieux de pratique 💿 🗮 Listes 💡    | Labels / Certifications 🚳 🛛 🙀 Commandes | 🕲 Comptabilité 🚥 🖡 Manifestations 🔊 | Logs                                           |
|-----------------------------------|-----------------------------------------|-------------------------------------|------------------------------------------------|
| Recherche par code / nom / prénom | ➔ Sexe                                  | Choix de la saison                  | Etat des licences                              |
| Recherche par code / nom / prénom | Recherche par sexe                      | ~ 2024                              | Tout état actif (Active, En attente de debut d |
| Type de licence                   | Disciplines                             | + Catégories âge                    | 3                                              |
| Recherche par type de licence     | Recherche par disciplines               | Recherche par catégories âge        |                                                |

- Cliquez sur le bouton « Licences » (2)

- Dans « Choix de la Saison » (3), sélectionnez « 2024 »
  Cliquez sur « Recherchez » (4)
- Le nombre inscrit en face de « Résultats »(5) est votre nombre de licenciés N-1, soit le nombre de voix que votre club dispose pour le vote.